## NetReaderNeo セットアップ

このたびは、弊社製品をお買い上げいただき、ありがとうございます。 NetReaderNeo は、PC-TalkerNeo Plus のインストールで、同時におこなわれます。 再セットアップ等が必要な場合は、MySupport からおこなってください。

## Web版 セットアップ手順

- ① パソコンの電源を入れ、Windows を起動します。
- ② F12 で、AOK メニューを、起動します。
- 上下で、Mysupport に、移動して 2 を押します。

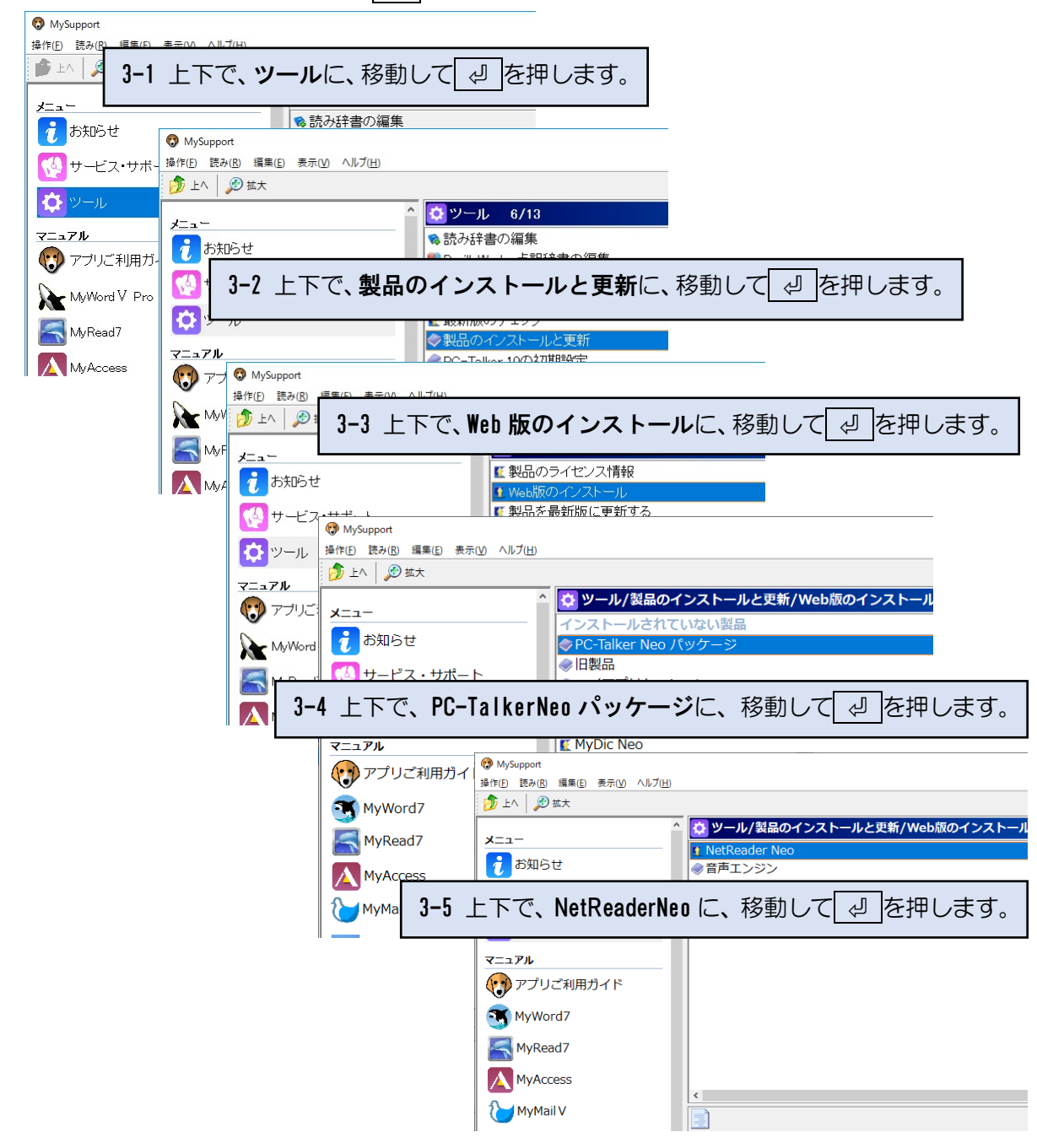

④ 画面が暗くなり警告音が鳴り、「ユーザーアカウント制御」のダイアログが出ます。

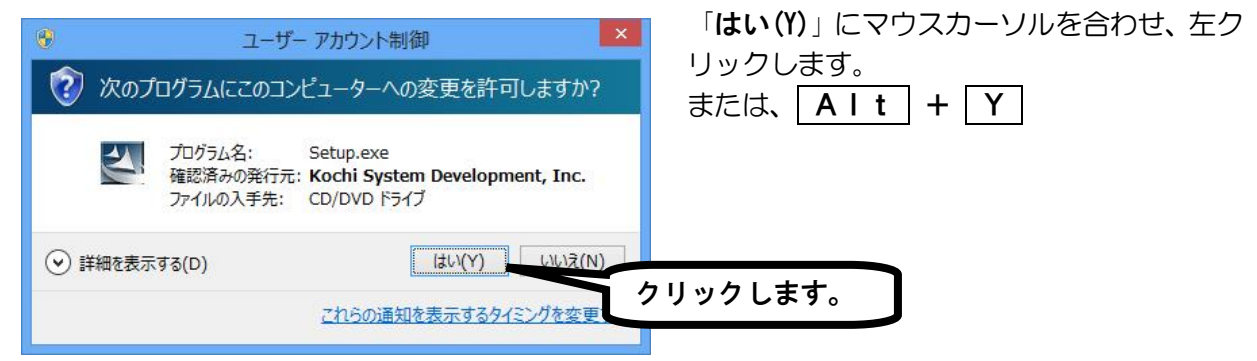

- ⑤ 使用許諾所に同意して、「はい」で、 2 を押します。
- ⑥ セットアップ完了のメッセージを確認して、 ↓ ↓ を押します。
- ⑦ セットアップ完了後環境によりパソコンの電源を入れ直す必要があります。 メッセージを確認し、「はい」で、 
  ② を押しパソコンを再起動します。 セットアップ終了後または、パソコン再起動後 NetReaderNeo がご使用頂けます。

## アンインストール(削除)

NetReaderNeo のアンインストールは、AOK メニューからおこないます。

- ① F12 で、AOK メニューを、起動します。
- ② 上下で「アクセサリ」に、移動してエンターを押します。
- ③ 上下で「**アンインストール**」に、移動してエンターを押します。
- ④ 上下で「NetReaderNeoの削除」に、移動してエンターを押します。

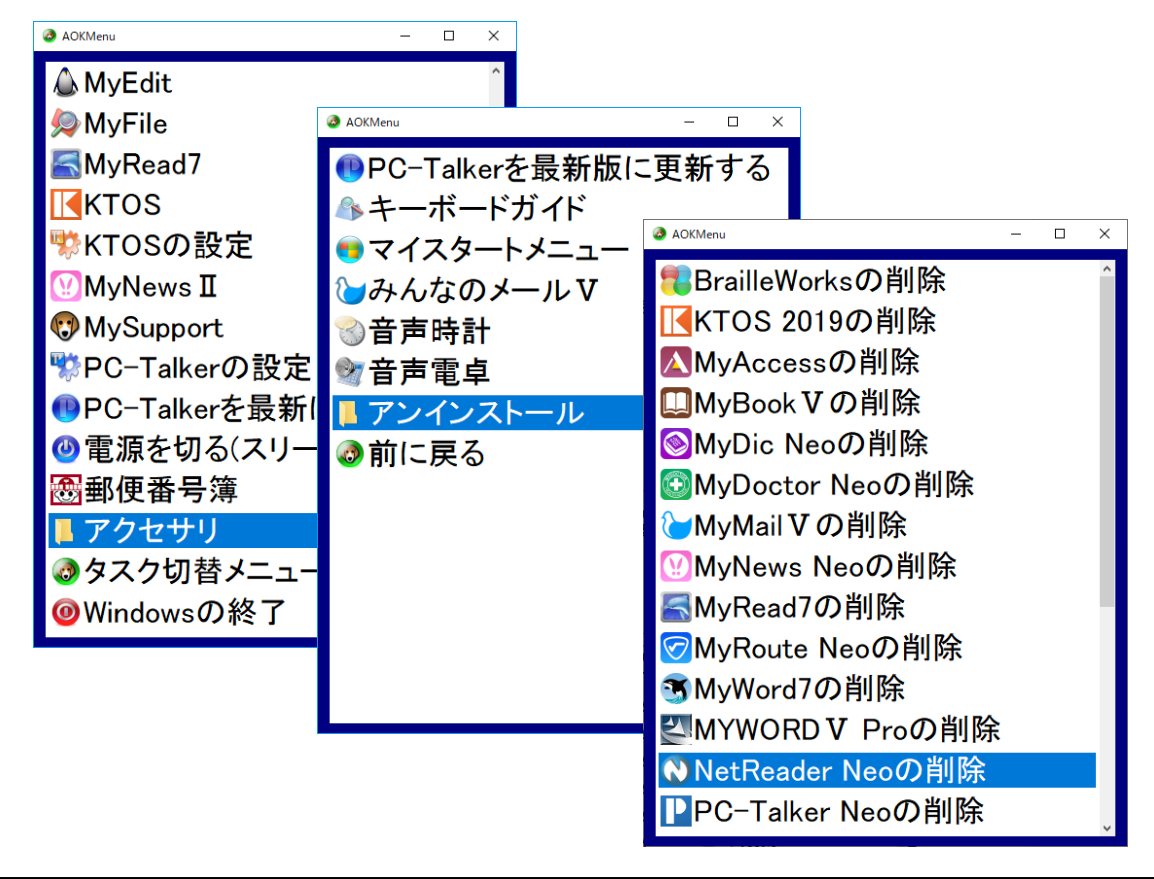